# INSTRUCTIVO REDUCIDO DE INGRESO, GENERACION DE TICKET Y AVANCE

Para solicitar el alta a un nuevo usuario se solicita que un personal Jerárquico (Director, Subdirector, Jefe de Dpto) genere un mail a: <u>ojoals@mendoza.gov.ar</u> con los siguientes datos

- 1) Apellido y Nombre
- 2) DNI
- 3) Correo electrónico
- 4) Teléfono laboral
- 5) Lugar de Trabajo

La oficina de Gestión Interna de la Dirección de Tecnología de la Información confecciona un formulario con esos datos y los pasa a mesa de entrada de la Dirección Provincial de Informática.

Cuando el operador de la DIC da de alta a un nuevo usuario, el sistema le envía un correo al nuevo usuario, donde contiene el nombre del usuario y link de acceso al Sistema Tickets para crear la contraseña(la contraseña elegida por el usuario debe ser alfanumérica).

Pinchar en el Link y lo llevará directo al Sistema (sugerencia conviene marcarlo como favorito) Cuando Ud. ingresa al sistema por primera vez solicita que ingrese su nombre de usuario y que coloque clave. Finalmente presionar la tecla "Enter" y vuelve a pedir una nueva clave que será la definitiva.

#### Sugerencia:

Conviene cuando solicita la primer clave poner cualquiera por ejemplo el día de la semana y lo mismos para confirmar.

En esa misma pantalla inicial encontraran lo siguiente:

# **GUÍAS RÁPIDAS**

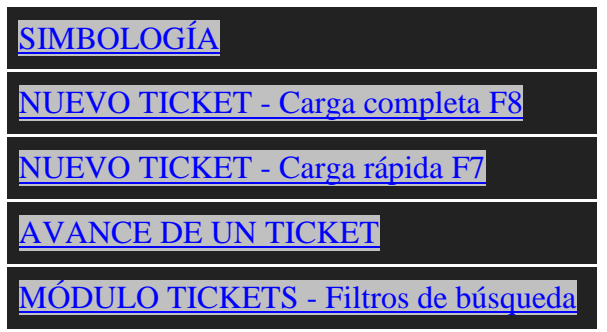

Que corresponde al manual completo del Sistema Ticket de la Provincia de Mendoza.

# En este punto haremos un breve resumen del manual

Carga rápida F7 es usada solamente para personal del Contact Center Carga completa F8 es usada por el resto del personal de la ATM

# Dentro del Sistema (Carga Completa)

Paso 1: Datos del Solicitante

Ingresar el DNI y dar Buscar, por primera vez debe llenar los campos con sus datos Obligatorio

Paso 2: Descripción del Ticket (en este paso es igual que al correo institucional) En asunto: colocar una breve descripción En el cuerpo: La descripción de lo que se solicita Paso 3: Clasificación del Ticket Categoría: Gestión Interna Tema : Datos Hardware Software Usuarios Virus Tipo Depende del Tema

#### Paso 4: Archivos Relacionados

Hacer click en Examinar (funciona igual que el correo) allí se puede insertar archivos de diferentes extensiones por ejemplo: .XLS, .DOC, ETC.

| Buscar en:                              | Documentos  |                     | - G 🜶                  | ► 🔝 🔁         |    |
|-----------------------------------------|-------------|---------------------|------------------------|---------------|----|
| Sitios recientes                        |             |                     |                        |               |    |
| Escritorio<br>Escritorio<br>Bibliotecas | TARJETAS    | samsung             | Simpo PDF<br>Converter | PDFConverter  |    |
| Equipo                                  |             |                     |                        | D             |    |
| Red                                     | (1) Zoila   | My Digital Editions | nedrito files          | Ontimizer Pro | -  |
|                                         | Nombre:     |                     |                        | - Abr         | ir |
|                                         | Tipo: All I | All Files  Cancelar |                        |               |    |

#### Paso 5: Datos extras del Tickets

Área y Sub-área (prestar atención en elegir a la oficina que pertenece)

Luego dar Confirmar, se pasa a una segunda pantalla

| Ticket creado correcta | mente                                 |                                              |                                                  |                                     |                 |
|------------------------|---------------------------------------|----------------------------------------------|--------------------------------------------------|-------------------------------------|-----------------|
| 🔶 т                    | icket 27866                           | 6 creado corre                               |                                                  |                                     |                 |
| 1 Inform               | ación                                 |                                              |                                                  |                                     |                 |
| Estado actual:         | Asignado a usuario                    | Solicitante:                                 | FENANDEZ, JULIETA (Se le ha enviado mail con inf | ormación del reclamo correctamente) |                 |
| Categoría:             | DEFENSA AL CONSUMIDOR                 | Prioridad:                                   | 3 = Normal                                       |                                     |                 |
| Tema:                  | ALIMENTOS                             | Responsable actual del ticket:               | , operador                                       |                                     |                 |
| Tipo:                  | RECLAMO                               |                                              |                                                  |                                     |                 |
| Seleccio               | one la siguiente a<br>CREAR<br>AVANCE | acción que desea hao<br>ASIGNAR A<br>PERSONA | cer con el ticket<br>GERRAR<br>TICKET            | DERIVAR A<br>EMPRESA                | IR A<br>TICKETS |
|                        |                                       | Usuario: -SELECCIONE- 💌 🚱                    | Estado al cerrar ticket:                         | Empresa:                            |                 |
|                        |                                       | 🗹 "Envío mail a usuario asignado?            | Cerrado exitosamente 💌                           | -SELECCIONE-                        |                 |
|                        |                                       |                                              | Usuario que resolvió ticket:                     | Usuario de la empresa:              |                 |
|                        |                                       |                                              | OPERADOR 🖉 🔞                                     | -SELECCIONE-                        |                 |
|                        |                                       |                                              | Enviar mail de cierre al solicitante?;           | Envío mail a empresa derivada?      |                 |
|                        |                                       |                                              | Envío mail de cierre a quien lo resolvió?        |                                     |                 |
| Cre                    | ear avance                            | Asignar                                      | Cerrar ticket                                    | Derivar                             | Ir a Tickets    |

Luego en Asignar a persona, encontraran los nombres del personal que integran la Oficina de Gestión Interna de la Dirección de Tecnología de la Información:

- GQUIROGA (Graciela Quiroga)
- ELUCERO (Eleonora Lucero)
- VMARTINE (Analía Martinez)
- OJOALS (Omar Joals)

A cualquiera de estas personas le pueden asignar el Ticket, nuestra oficina los re categoriza y los envía al sector que dependa de la tarea solicitada, una vez concluida la tarea la devolvemos por medio del Ticket creado por ustedes y pueden contener adjuntos como planillas, archivos, etc.

Tienen que revisar lo solicitado y de estar bien, nos envían el avance dicièndonos que procedamos a cerrar el Ticket.

En caso de que no nos devuelvan la contestación en un plazo de 10 días hábiles, procederemos de oficio al cierre de dicho Ticket.

#### Para realizar un avance

Existen dos tipos de avances:

**Automático**: Es generado por el sistema y transparente al usuario. Ejemplo, al momento de la creación del ticket.

**No automático**: Es generado manualmente por el usuario.

| Ticket 37334 COORDINACIÓN DE SERVICIOS GENERALES > INSTA<br>Solicitante: DU20937550 ORTOLANO, MARINA                                                                                                    | ALACIONES > ESCUELA                                                                                                    |
|----------------------------------------------------------------------------------------------------|----------------------------------------------------------------------------------------------------|
| 1-Descripción del avance                                                                                                    | 2-Datos extras del ticket                                                                                                    |
| Techanioria de Solici. da de Avance:                                                                                                    | ORGANISMO   PPP   MOTIVO   AGUA v                                                                                                    |
| 3-Estado y Prioridad del ticket<br>Prioridad: 3 = Norma: ↓<br>Estado: Asignado a usuario ↓<br>Cerrado sito exitosamente ↓<br>Cerrado sito exitos<br>Cierre forzado por el administrador ↓<br>Suspendido ↓ | 4-Responsable del ticket<br>Usuario asignado AOMIN 👽                                                                                                    |
| 3-Archivos relacionados<br>Examinar                                                                                                    | 6-Envío de Emails Automáticos al Crear Avance<br>Mail de notificación de avance a usuario asignado<br>Mail de notificación de avance a usuario de creación de ticket<br>Confirmar Cancelar |

Deberá entrar al Sistema Ticket, colocar en número y presionar IR, una vez tomado el ticket encontrara una solapa de Avance de Ticket, presionan y encontraran al margen derecho un signo + en negro, presionan allí, y pasaran a un cuadro de dialogo 'Descripción de Avance' colocan la descripción si el ticket que se creo, esta bien, mal, o en su defecto ampliando la pauta, etc. y en su margen izquierdo encontraran el punto 4 que es el responsable a quien va dirigido, acordarse de que son personal de la Oficina de Gestiona Interna de la Dirección de Tecnología de la Información:

- GQUIROGA (Graciela Quiroga)
- ELUCERO (Eleonora Lucero)
- VMARTINE (Analía Martinez)
- OJOALS (Omar Joals)

Luego en punto 6 presionar Confirmar y se produce el envío del ticket.